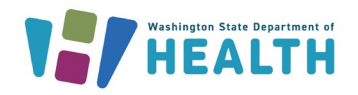

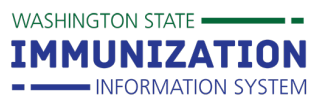

Authorized users of the Mass Immunization Module can search for patients in the Washington State Immunization Information System (WAIIS), as well as edit and update patient records and vaccinations. This web application provides a method to expedite data entry for large vaccination events. Settings can be established days in advance of a clinic. These settings can help save time and reduce data errors.

## Logging In

Enter your Username and Password to log into the WAIIS. Click 'Select Application' from the Main menu. Choose 'Mass Imms/Dispensing' from the drop-down.

If you do not have access permission for the Mass Imms/Dispensing module, contact your clinic's WAIIS system administrator or the WAIIS help desk at <u>WAIISHelpDesk@doh.wa.gov</u>.

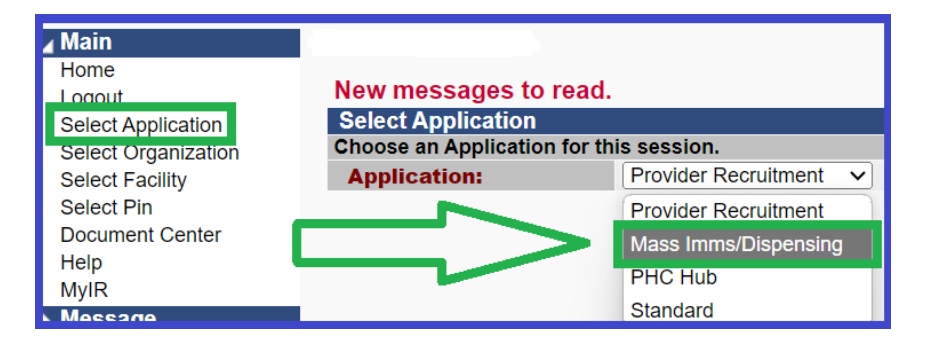

### **Reports**

The 'Reports' menu tab will allow you access to any WAIIS reports you have permission to run and view. The <u>Patient Detail Report</u> and <u>Lot Usage and Recall Report</u> can be helpful tools for managing inventory. For more information about reports, visit the <u>IIS Training Materials Portal | Washington State</u> <u>Department of Health</u>.

| Reports                         |
|---------------------------------|
| Patient Record                  |
| Daily Patient Immunization List |
| Patient Detail                  |
| Lot Number Summary              |

# **Reminder/Recall**

Reminder/Recall helps identify patients who are due or overdue for vaccines. If your WAIIS user account has the necessary permissions, you can access Reminder/Recall through the Mass Imms application. For more information about running Reminder/Recall, click <u>here</u>.

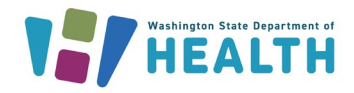

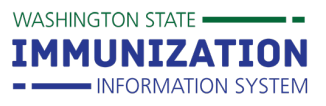

### **Settings**

There are two types of settings in the Mass Imms application: **Facility** and **Personal**. Facility settings apply to all users from your clinic that are entering data through the Mass Imms module. Personal settings are specific to individual WAIIS user accounts and will only apply if the 'Override Facility Settings' button is checked.

Facility and Personal settings do not have identical default options. Only inventory that is setup as a default can be tied to and deducted from your clinic's WAIIS inventory.

#### **FACILITY SETTINGS**

- Choose 'Facility' from the 'Settings' menu tab on the left.
  - If 'Facility' is not an available for you, contact your clinic's WAIIS system administrator or reach out to <u>WAIISHelpDesk@doh.wa.gov</u> to request the "Default Vaccination Management" account permission.
- Define desired available default settings.
- Lot numbers that are present, active, and not expired in your clinic's WAIIS inventory will be available to choose for 'Lot Defaults'.
  - Click 'Lot Numbers' from the 'Toolbox' menu tab to view, search, add, or edit your clinic's WAIIS inventory items.

| ⊿ Main              | Organization/Facility: 1-\ | WASHINGTON STATE IMMUNIZATI | ON INFORMATION SYSTEM     | 1 (1033) / TEST CLINIC |           |
|---------------------|----------------------------|-----------------------------|---------------------------|------------------------|-----------|
| Home<br>Login       | Facility Display Name: T   | EST CLINIC                  |                           |                        |           |
| Logout              | Facility Settings          |                             |                           |                        |           |
| Select Application  | Patient Defaults clic      | k to update                 |                           |                        |           |
| Select Organization | City:                      | · .                         | Zip Code                  |                        |           |
| Select Facility     | State:                     |                             | Phone Area Code:          |                        |           |
| Help<br>Potiont     | Campaign:                  |                             |                           |                        |           |
|                     | Vaccination Defaults       | click to undate             |                           |                        |           |
| L of Numbers        | Vaccinator:                | chok to apaulo              | Facility: TEST CLINIC     |                        |           |
|                     | Default Date:              |                             | ,                         |                        |           |
| Settings            |                            |                             |                           |                        |           |
| Personal            | Lot Defaults Default       | Lot Numbers                 |                           |                        |           |
| Facility            | Vaccine Name               | Manufacturer / Lot Number / | Facility / Funding Source | e / Exp Date           |           |
| Reminder/Recall     | VIS Publication Date I     | Defaults click to add       |                           |                        |           |
| Change Password     | Vaccine Name               | Pub Date1                   | Pub Date2                 | Pub Date3              | Pub Date4 |
| Answers             |                            |                             |                           |                        |           |
|                     | Vaccine Default Volun      | ne click to add             |                           |                        |           |
|                     | Vaccine Name               |                             | Default Volu              | me                     |           |
|                     |                            |                             |                           |                        |           |

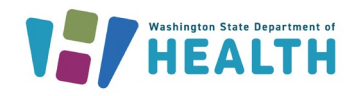

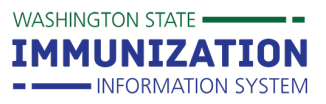

#### **PERSONAL SETTINGS**

- Choose 'Personal' from the 'Settings' menu tab on the left.
- Define desired available default settings.
- Lot numbers that are present, active, and not expired in your clinic's WAIIS inventory will be available to choose for 'Lot Defaults'.
  - When adding Lot Defaults, choose the Vaccine/Med Description from the drop-down.
    Use the Click to select link to see a list of available lots from your inventory for that vaccine type.
  - Click 'Lot Numbers' from the 'Toolbox' menu tab to view, search, add, or edit your clinic's WAIIS inventory items.
- **NOTE:** The defaults available in Personal settings differ slightly from those in Facility settings.
- **IMPORTANT:** You *must* check the button next to 'Override Facility Settings' to enable Personal settings.

| Personal Settings              |             |                                           |   |
|--------------------------------|-------------|-------------------------------------------|---|
| Verride Facility Se            | ttings      |                                           |   |
| Update Contact Infor<br>Street | Suc         | cessful Update                            | × |
| City<br>State                  | Ove<br>enal | rride Facility Settings has been<br>pled. |   |
| County                         |             | Ok                                        |   |

### Patient Search and Add

- Click 'Search/Add' from the 'Patient' menu tab on the left.
- Enter the first name or initial, the last name or initial, and birth date of the patient and click 'Search'.
- Click the arrow next to the patient you wish to choose from the Search Results. If the patient searched is not listed, click the 'Add New Patient' button on the bottom right.

| Search R<br>Records F | e <b>sults</b><br>ound = 1                                                                       |             |                   |                          |                |                        |  |
|-----------------------|--------------------------------------------------------------------------------------------------|-------------|-------------------|--------------------------|----------------|------------------------|--|
| Select                | First Name<br>APRIL                                                                              | Middle Name | Last Name<br>TEST | Birth Date<br>01/01/2002 | Grd First Name | Mother's Maiden        |  |
|                       | Before adding a new patient, check to make sure the patient you want to add is not listed above. |             |                   |                          |                |                        |  |
|                       |                                                                                                  |             |                   |                          |                | Cancel Add New Patient |  |

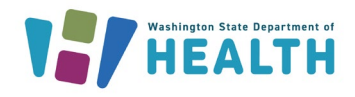

# **Mass Immunization Module**

• When adding a **new patient**, complete the demographic fields on the 'Patient Add' page. Enter all demographic information, including Sex, Race, Ethnicity, Address, and Phone. Guardian information is required for minors. SSN does not need to be included.

| Patient Add                                  |                                             |                         |             |           |                 |
|----------------------------------------------|---------------------------------------------|-------------------------|-------------|-----------|-----------------|
| First Name:                                  | MASS                                        | Birth Date              | <b>e:</b> 0 | 1/01/2021 |                 |
| Middle Name:                                 |                                             | Sex:                    |             | -select   | ~               |
| Last Name:                                   | IMMS                                        | SSN:                    |             |           |                 |
| Race:                                        | White<br>Black or African American<br>Asian | Ethnicity:              | -           | -select   | ~               |
| Address                                      |                                             |                         |             |           |                 |
| Street:                                      |                                             |                         |             |           |                 |
| Zip Code:                                    |                                             | City:                   |             |           |                 |
| State:                                       | WA V                                        | County/Pari             | sh:         |           | Click to select |
| Cell Phone:                                  |                                             | Phone Num               | ber:        |           |                 |
| Guardian Info                                |                                             |                         |             |           |                 |
| Nother's Malden<br>Name:<br>(Last Name Only) |                                             | Guardian<br>First Name: |             |           |                 |

- If your patient was chosen from your search results, the 'Patient Edit' page will appear. If the address information that appears at the top of the page matches the patient's address recorded in your clinic, check the box to copy it to the patient's demographics.
- Update the patient demographic data that is missing or is different than what you have on record, including Sex, Race, Ethnicity, Address, and Phone. Guardian information is required for minors. SSN does not need to be included.

| Patient Address Information | (Most recent record i                                        | in system)              |                   |     |                        |   |                 |
|-----------------------------|--------------------------------------------------------------|-------------------------|-------------------|-----|------------------------|---|-----------------|
| Check this box to copy      | the address inform                                           | ation from the most rec | ent record to the | e   |                        |   |                 |
| data entry box ONLY i       | data entry box ONLY if it matches what is reported on paper. |                         |                   |     |                        |   |                 |
| Street:                     | 419 APRIL ST                                                 |                         |                   |     |                        |   |                 |
| City:<br>Zin Code           | VANCOUVER                                                    |                         | State:            |     | WA                     |   |                 |
| County:                     | STARK                                                        |                         | Cell Phone:       |     | (300)300-3003          |   |                 |
| oounty.                     | OLANN                                                        |                         | Contribute.       |     |                        |   |                 |
|                             |                                                              |                         |                   |     |                        |   |                 |
| Patient Edit                |                                                              |                         |                   |     |                        |   |                 |
| First Name or Initial:      | APRIL                                                        | ]                       | SSN:              |     | [ ]                    |   |                 |
| Middle Name:                | Мау                                                          | Ĵ                       | Birth Date:       |     | 01/01/2002             |   |                 |
| Last Name:                  | TEST                                                         | )                       | Sex:              |     | FEMALE                 |   | ~               |
|                             | White                                                        |                         |                   |     |                        |   |                 |
| Race:                       | Black or African Amer                                        | rican                   | Ethnicity:        |     | Not Hispanic or Lating | C | ~               |
|                             | Asian                                                        | <b>v</b>                |                   |     |                        |   |                 |
| Address                     |                                                              |                         |                   |     |                        |   |                 |
| Address:                    | 419 APRIL ST                                                 |                         |                   |     |                        |   |                 |
| Zip Code:                   | 98662                                                        | ]                       | City:             |     | VANCOUVER              |   |                 |
| State:                      | WA 🗸                                                         |                         | County/Paris      | sh: | CLARK                  |   | Click to select |
| Cell Phone:                 |                                                              |                         | Phone Number      | r:  | (360)360-3603          |   |                 |
| Guardian Info               |                                                              |                         |                   |     |                        |   |                 |
| Mouner Stimatuen            |                                                              | 1                       | Guardian          |     | Faster                 |   |                 |
| Name:<br>(Last Namo Only)   | BUNNY                                                        | J                       | First Name:       |     | Easter                 |   |                 |
|                             |                                                              |                         |                   |     |                        |   |                 |

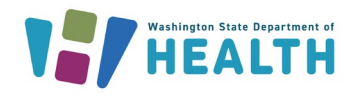

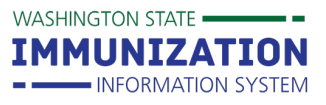

## **Adding Vaccinations**

- Below the Patient section, you will see 'Vaccination/Medication Add'. Defaults applied in Settings, such as Vaccinator, Vaccine/Medicine and Default Date will be populated.
- To add a Vaccine/Medicine to your patient, click the box(es) next to the product(s) administered.
  - To add a Vaccine/Medicine not previously setup as a default, use the drop-down menu at the bottom to select the product used. You will not be able to enter Manufacturer/Lot information, and the dose will *not deduct* from your inventory.

| Comments                                                                                  |                                                     |            |                             |
|-------------------------------------------------------------------------------------------|-----------------------------------------------------|------------|-----------------------------|
|                                                                                           |                                                     |            |                             |
| Campaign:                                                                                 | select                                              | ~          |                             |
| Tier:                                                                                     | select V                                            |            |                             |
| Vaccinator:                                                                               | B, DOCTOR V                                         |            |                             |
|                                                                                           |                                                     |            |                             |
|                                                                                           |                                                     |            |                             |
| Vaccination/Medication                                                                    | on Add                                              |            |                             |
| Default Date:                                                                             |                                                     |            |                             |
| 10/22/2024                                                                                |                                                     |            |                             |
| Vaccine/Medicine                                                                          |                                                     | Date       | Manufacturer / Lot          |
| COVID-19, mRNA, LNP-S, PF, 25 mcg/0.25 mL (Moderna 6m-11y) 10/22/2024 O MODERNA US,INC. / |                                                     |            | O MODERNA US,INC. / MOD2024 |
| COVID-19, mRNA, LNP-                                                                      | S, PF, tris-sucrose, 30 mcg/0.3 mL (Comirnaty 12y+) | 10/22/2024 | PFIZER, INC / TEST9342      |
| Influenza, split virus, trivalent, PF                                                     |                                                     | 10/22/2024 | SEQIRUS / FLU2024           |
| RSV, mRNA, injectable,                                                                    | PF v                                                | 10/22/2024 |                             |

# **Special Considerations**

- Below the 'Vaccination/Medication Add', you will see 'Special Considerations Add'.
- If you have a 'Special Consideration' to enter for your patient, select the vaccine product from the drop-down on the left. Use the 'Click to select' link on the right to choose the reason.

| Û | Special Considerations Add |          |                              |                 |  |
|---|----------------------------|----------|------------------------------|-----------------|--|
|   | Vaccine/Medicine           |          | Special Consideration        |                 |  |
|   | varicella                  | <b>v</b> | Serology confirmed varicella | Click to select |  |

## **Patient Ownership**

Before clicking 'Save', mark the box next to 'Do not take ownership when adding vaccinations' if your clinic is not the patient's primary care home. For more information about patient ownership, click <u>here</u>.

|     | not take ownership when adding vaccinations. |  |
|-----|----------------------------------------------|--|
| Can |                                              |  |
|     |                                              |  |

Questions? Contact the IIS Help Desk at 1-800-325-5599 or WAIISHelpDesk@doh.wa.gov